## **VPN "OPENVPN"**

Ce logiciel n'est pas installé automatiquement

En cas de besoin, vous devez demander à votre chef de service de formuler une demande d'accès VPN pour des besoins d'accès distants aux applications métiers le nécessitant

La DNSI procédera ensuite à son installation sur votre poste.

Vous pouvez regarder le tutoriel vidéo ou bien dérouler la procédure ci-dessous

## Lancer le programme OPENVPN

0

Le programme se lance normalement automatiquement au démarrage de Windows. Si ce n'est pas le cas:

- Signalez le auprès de la hotline informatique en envoyant un email à 911@unc.nc
- Démarrez-le manuellement en suivant les étapes suivantes:

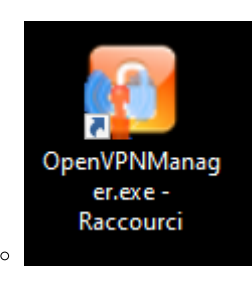

0

| 📙   🕑 📙 🖛                                                                           | Gérer OpenVPNManager        |                  |                     |        | – 🗆 ×                       |
|-------------------------------------------------------------------------------------|-----------------------------|------------------|---------------------|--------|-----------------------------|
| Fichier Accueil Partage Affichage                                                   | Outils d'application        |                  |                     |        | ~ 🕑                         |
| ← → → ↑ 📙 → Ce PC → Disque local (C:) → Programmes (x86) → OpenVPN → OpenVPNManager |                             |                  |                     | ~ Ö    | P Rechercher dans : OpenVPN |
| . And                                                                               | Nom                         | Modifié le       | Туре                | Taille |                             |
| Acces rapide                                                                        | config                      | 23/03/2020 19:37 | Dossier de fichiers |        |                             |
| OneDrive                                                                            | de                          | 23/03/2020 19:37 | Dossier de fichiers |        |                             |
|                                                                                     | 📙 log                       | 23/03/2020 19:37 | Dossier de fichiers |        |                             |
| - CCFC                                                                              | icense.txt                  | 23/03/2020 19:31 | Document texte      | 18 Ko  |                             |
| Bureau                                                                              | OpenVPN.dll                 | 23/03/2020 19:31 | Extension de l'app  | 34 Ko  |                             |
| Documents                                                                           | OpenVPN.pdb                 | 23/03/2020 19:31 | Program Debug D     | 96 Ko  |                             |
| Images                                                                              | OpenVPNManager.application  | 23/03/2020 19:31 | Application Manif   | 2 Ko   |                             |
| Musique                                                                             | 👔 OpenVPNManager.exe        | 23/03/2020 19:31 | Application         | 340 Ko |                             |
| 🧊 Objets 3D                                                                         | P OpenVPNManager.exe.config | 23/03/2020 19:31 | XML Configuratio    | 2 Ko   |                             |
| 🕂 Téléchargements                                                                   | OpenVPNManager.exe.manifest | 23/03/2020 19:31 | Fichier MANIFEST    | 6 Ko   |                             |
| Vidéos                                                                              | OpenVPNManager.pdb          | 23/03/2020 19:31 | Program Debug D     | 180 Ko |                             |
| Lisque local (C:)                                                                   | 😡 openvpn-postinstall.exe   | 23/03/2020 19:31 | Application         | 105 Ko |                             |
| DATA (D:)                                                                           |                             |                  |                     |        |                             |
| 🛖 CODIR (H:)                                                                        |                             |                  |                     |        |                             |
| 🛖 Lecteur Personnel (P:)                                                            |                             |                  |                     |        |                             |
| tech (\\synology-dsi) (Y:)                                                          |                             |                  |                     |        |                             |
| 🛫 DSI-AMOA (Z:)                                                                     |                             |                  |                     |        |                             |
| i Réseau                                                                            |                             |                  |                     |        |                             |
| 12 élément(s) 1 élément sélectionné 340 Ko                                          |                             |                  |                     |        |                             |

Le programme lancé est désormais présent dans la barre des tâches, habituellement en bas à droite de votre écran:

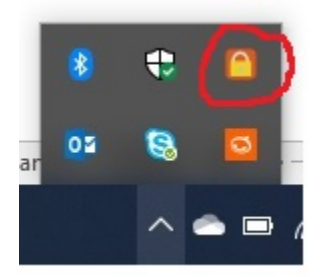

## Se connecter au réseau de l'Université

Le lancement du programme n'est pas suffisant, il vous faut désormais vous connecter au réseau de l'Université pour accéder aux applications le nécessitant et aux répertoires partagés. Pour cela:

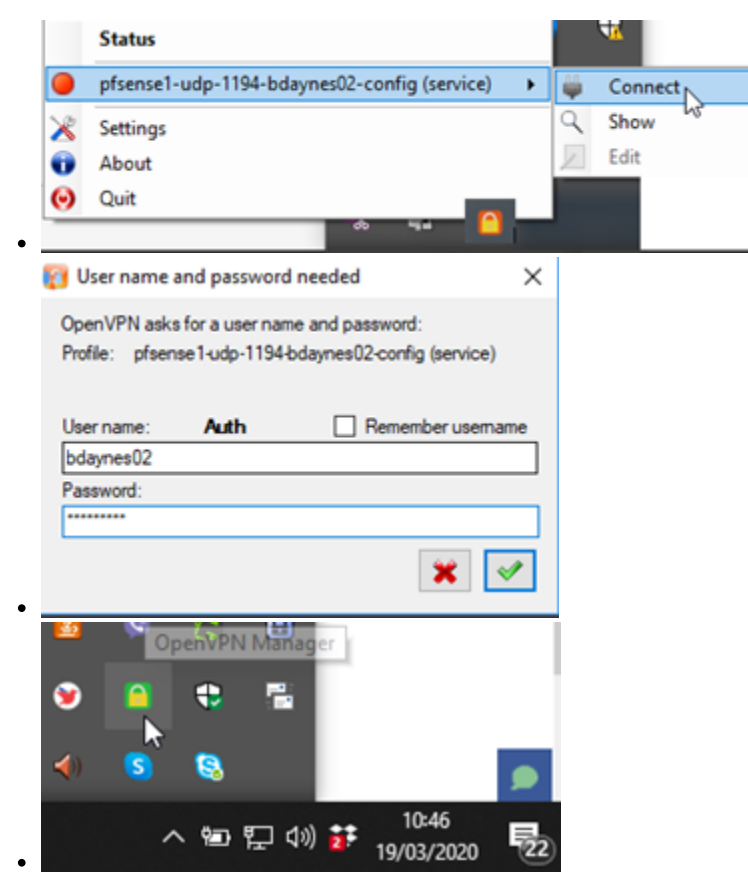

Vous pouvez désormais travailler comme si vous étiez installé dans votre bureau de l'Université.